## **Print Completed eForms Records**

Last Modified on 07/12/2023 9:59 am CDT

Completed eForms are stored within KidKare. You can retrieve and print these

forms, as needed. However, we do recommend that you simply store a digital copy, if needed. Remember, you can retrieve these forms from KidKare at any time.

- 1. From the menu to the left, click **eForms**.
- 2. Click **Reports**. The Reports page opens.

| KidKare            |                                                                                |                    |                          |           |                  |           | Center Sponsor 🔎 (mmtest) 🗸       |
|--------------------|--------------------------------------------------------------------------------|--------------------|--------------------------|-----------|------------------|-----------|-----------------------------------|
| <b>** *</b> \$     | *                                                                              | > eForms > Reports |                          |           |                  |           |                                   |
| 🖶 Observer Mode    | Show records for                                                               |                    |                          |           |                  |           |                                   |
| 📰 Foods 🗸 🗸        |                                                                                |                    |                          |           |                  |           |                                   |
| \$ Billing Report  | ne unionnient • All Forms Types • All states • Current year • Ioun Goor Filter |                    |                          |           |                  |           | Run Clear Filter                  |
| ⊛ eForms >         | 1                                                                              |                    |                          |           |                  |           |                                   |
| - Enable Centers   |                                                                                |                    |                          |           |                  |           | Combine & Print Forms             |
| - Send Invitations | Dis                                                                            | splay 25 • records |                          |           |                  |           |                                   |
| - View Status      | E                                                                              | Name +             | Child Name               | View Form | Approval type    | Form type | Last Updated 🗢                    |
| - Approve & Renew  |                                                                                |                    |                          |           |                  |           |                                   |
| - Reports          |                                                                                | Little Rainstorms  | Bacon, Eggs              | View Form | Sponsor Approved | EF        | 03/11/20 08:36 AM                 |
| Get Help           | E                                                                              | Uttle Rainstorms   | Bacon, Eggs              | View Form | Sponsor Approved | IEF       | 03/11/20 08:36 AM                 |
| () Logout          | 6                                                                              | Active Lifestyle   | Bailey, infantChildBFTOz | View Form | Submitted (site) | EF        | 01/06/20 01:07 AM                 |
| ۲                  | E                                                                              | Active Lifestyle   | Balley, infantChildBFTOz | View Form | Submitted (site) | IEF       | 01/06/20 01:07 AM                 |
|                    | E                                                                              | Active Lifestyle   | Bailey, infantChildBVGoH | View Form | Submitted (site) | IEF       | 01/13/20 04:32 AM                 |
|                    | 0                                                                              | Active Lifestyle   | Bailey, infantChildbVnAV | View Form | Submitted (site) | EF        | 04/01/20 12:11 AM                 |
|                    | E                                                                              | Active Lifestyle   | Bailey, infantChildbVnAV | View Form | Submitted (site) | IEF       | 04/01/20 12:11 AM                 |
|                    |                                                                                | Active Lifestyle   | Bailey, infantChildceUjN | View Form | Submitted (site) | EF        | 04/01/20 12:48 AM                 |
|                    | 6                                                                              | Active Lifestyle   | Bailey, infantChildceUJN | View Form | Submitted (site) | IEF       | 04/01/20 12:48 AM                 |
|                    | E                                                                              | Active Lifestyle   | Bailey, infantChildCNSHz | View Form | Submitted (site) | EF        | 04/24/20 12:03 AM                 |
|                    | E                                                                              | Active Lifestyle   | Bailey, infantChildCNSHz | View Form | Submitted (site) | IEF       | 04/24/20 12:03 AM                 |
|                    | E                                                                              | Active Lifestyle   | Balley, infantChildDILMN | View Form | Submitted (site) | EF        | 01/08/20 04:54 AM                 |
|                    | 6                                                                              | Active Lifestyle   | Bailey, infantChildDILMN | View Form | Submitted (site) | IEF       | 01/08/20 04:54 AM                 |
|                    | E                                                                              | Active Lifestyle   | Bailey, infantChildeQqaz | View Form | Submitted (site) | EF        | 01/20/20 11:28 PM                 |
|                    | E                                                                              | Active Lifestyle   | Bailey, infantChildeQqaz | View Form | Submitted (site) | IEF       | 01/20/20 11:28 PM                 |
|                    | E                                                                              | Active Lifestyle   | Bailey, infantChildeWwzj | View Form | Submitted (site) | EF        | 03/11/20 10:47 PM KidKare Support |
|                    | E                                                                              | Active Lifestyle   | Bailey, infantChildeWwzj | View Form | Submitted (site) | IEF       | 03/11/20 10:47 PM                 |

Note: You can also access this page from the Approve & Renew page. To do so, click View Reports.

- 3. In the Show Records For section, set filters for the forms to view.
  - a. Select Enrollment or Re Enrollment.
  - b. Select the form type. You can choose from EF, IEF, or All Form Types.
  - c. Select the center(s) to view. You can select as many centers, as needed, or you can select All Centers.
  - d. Select the date range to view. You can select **Current Year**, **Previous Year**, or **Custom Date**. If you select **Custom Date**, use the **From/To** boxes to set a date range.
- 4. Click **Run**. Reports meeting the limits you set display.
- 5. To download an individual form, click **View Form**. A PDF downloads. You can then print this PDF, as needed.
- 6. To print multiple forms at once:
  - a. Check the box next to each form to print.
  - b. Click Combine & Print Forms. The forms you selected download.